Every Woman Matters
Med-IT Data Entry
Health Coaching

## How to Login to Med-IT

- To access Med-IT go to: <u>www.med-itweb.com</u>
- To Login:
  - Enter your User Name
  - Enter CDC Program Code by clicking the drop down arrow and select NE (for Nebraska)
  - Click on Sign In
  - On the next screen enter your Password
  - Click on Login

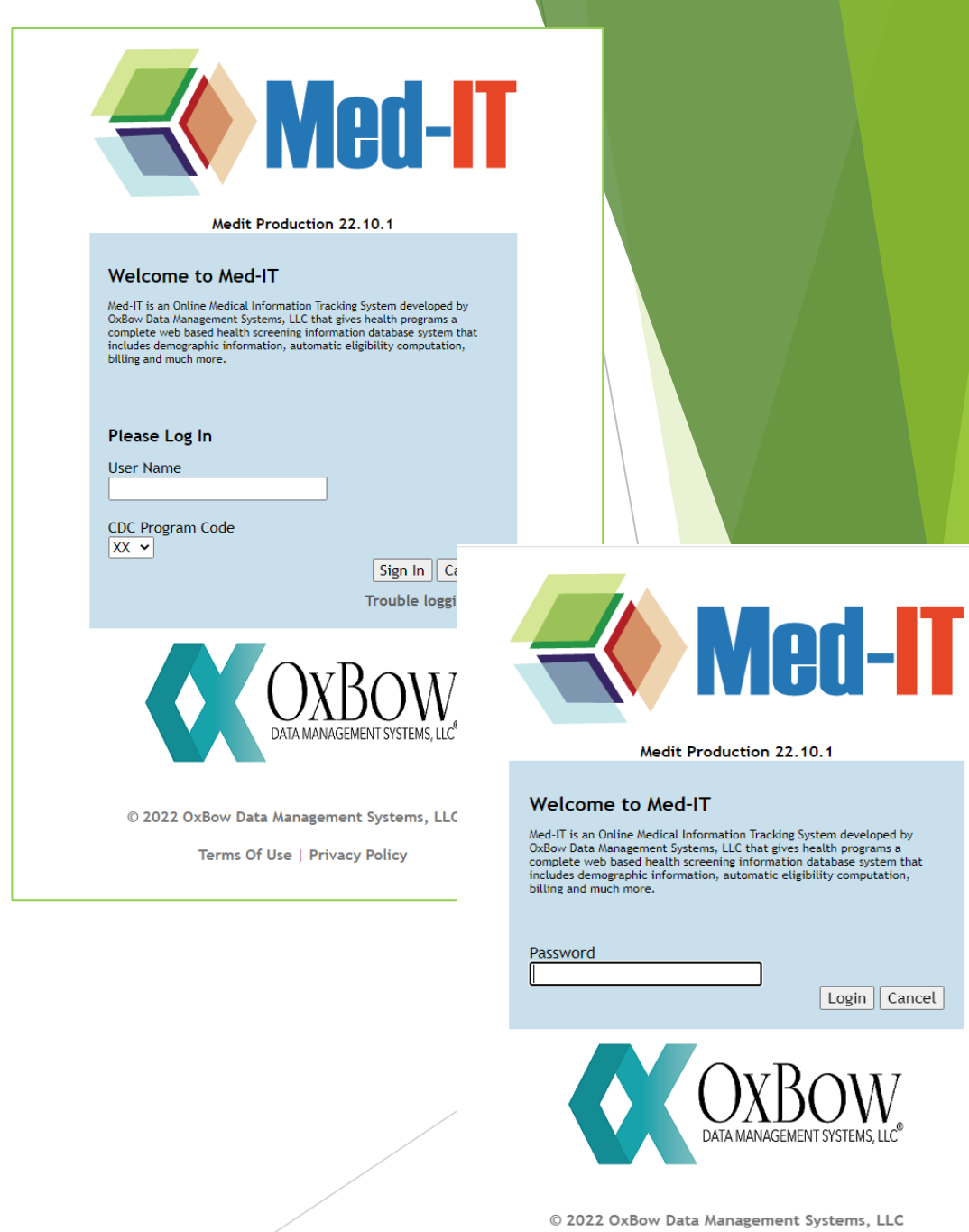

Terms Of Use | Privacy Policy

## How to Login to Med-IT

Click 'Proceed' to continue. You'll have to click 'Proceed' two times.

You are now logged into Med-IT.

Verify if this screen went away? The user agreements do not come up when llog in.

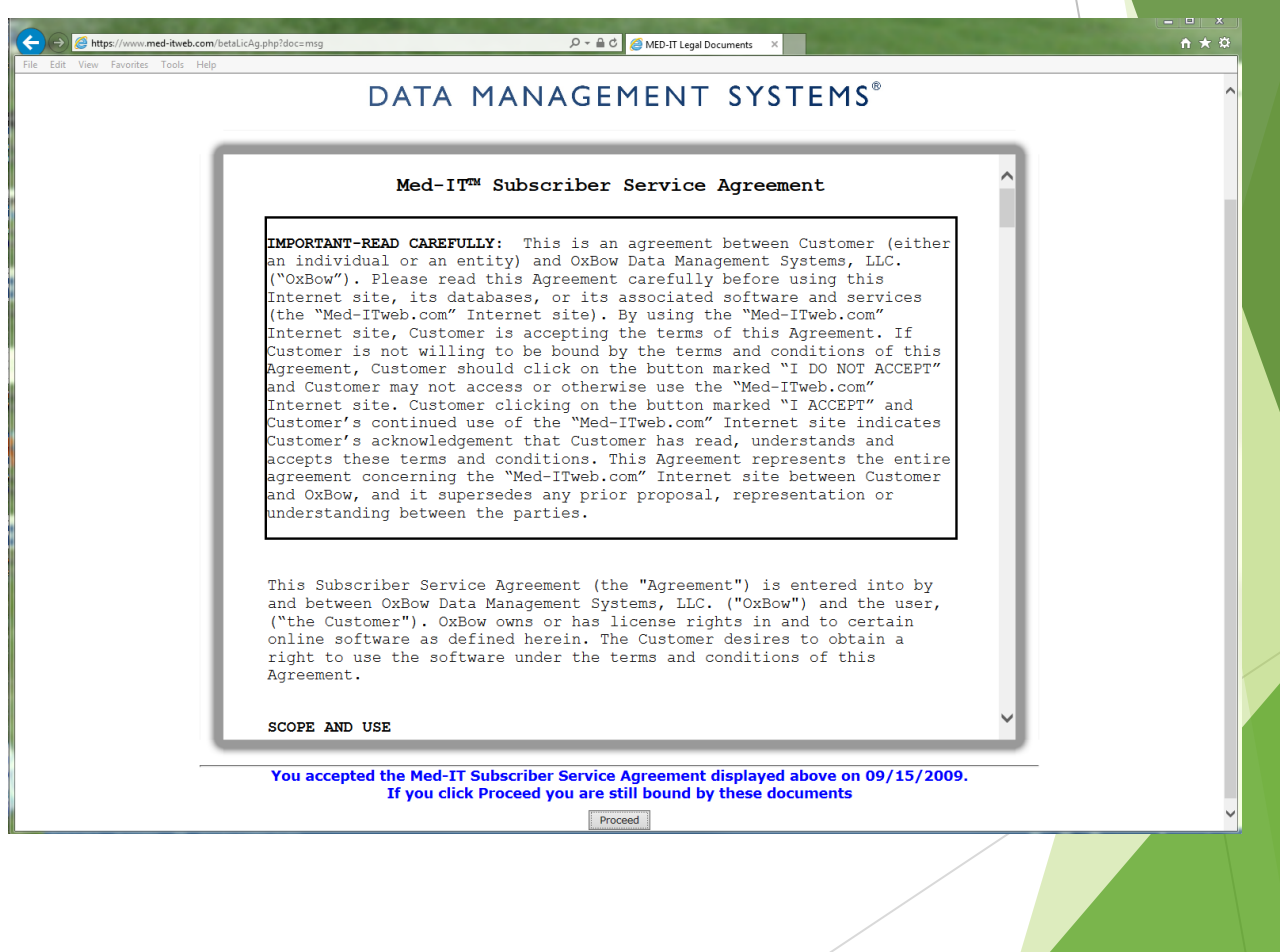

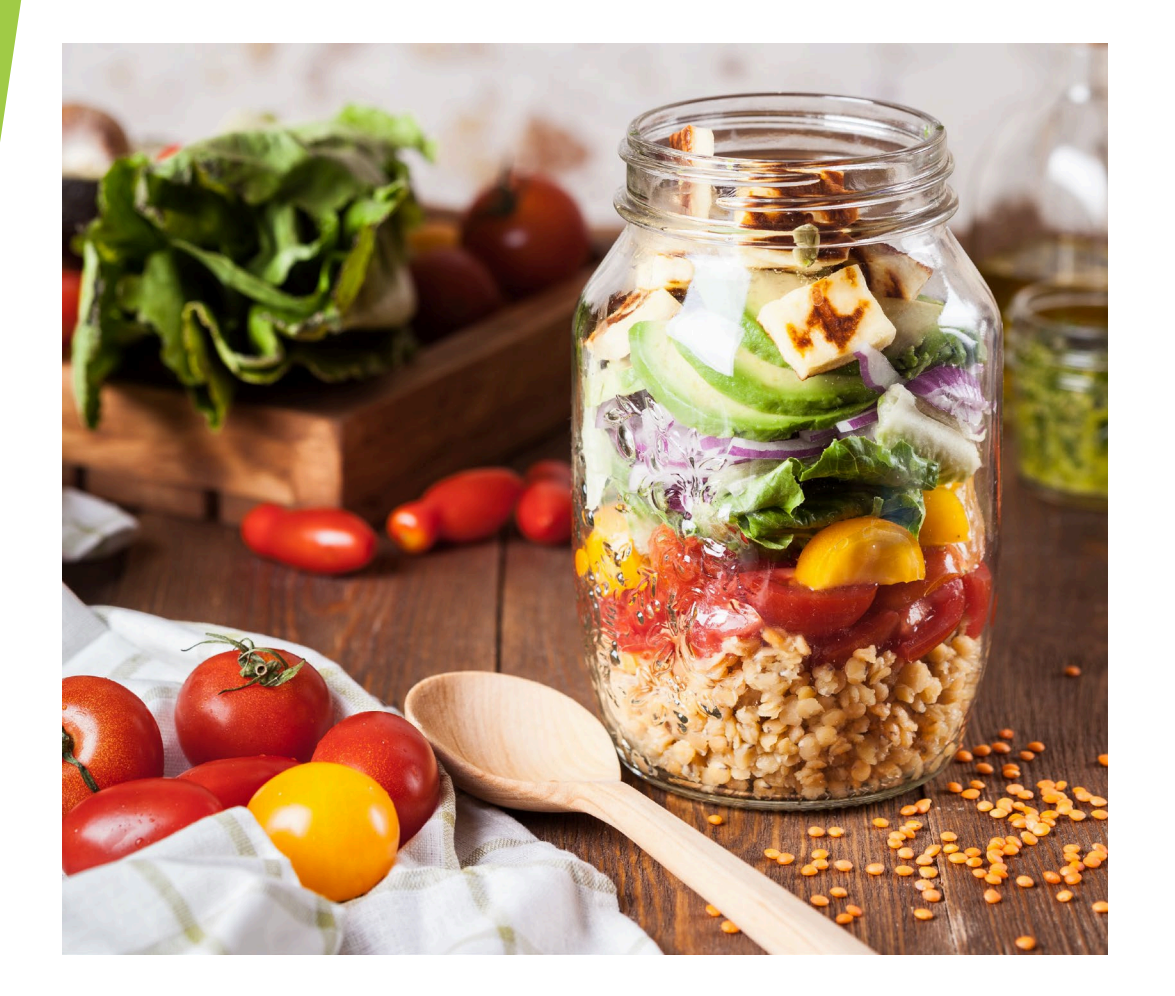

# Health Coaching

How to Initiate a Pre Assessment For Health **Coaching Community Based** Clients. This gets your **Community Based Clients on** your Health Coaching List

The CHH web page has hard copies of the assessment available for download

**D**R

The assessment link is available online: https://www.surveymonkey.com/r/HCPreAssessment

| He       | ealth Coaching Initial Intake and Pre-Assessment                                                                                                    | Every Woman Ma                                                           | tteri 7/202                                                                                                    |
|----------|----------------------------------------------------------------------------------------------------|--------------------------------------------------------------------------|----------------------------------------------------------------------------------------------------|
| NOTE     | s:                                                                                                    | •                                                                        | Good Life. Greet Mission                                                                                           |
| •        | Who is this form for? Women age 40-64 who are uninsured, under-insured and/or do not qualify for EWM.<br>Please complete assessment form and submit to the Women's and Men's Health Program at the following<br>mail: dhhs:ewm@nebraska.gov or complete online by going to:<br>https://www.surveymonkey.com/r/HCPreAssessment                                                                                                    | 301 Centennial Mall<br>Lincoln, NE 68509-48<br>www.dhhs<br>Reasonable.ac | South - P.O. Box 94817<br>317 Fax: 402-471-0913<br>1-800-532-2227<br>.ne.gov/womenshealth<br>commodations made for |
|          | Please answer each question and PRINT clearly!                                                                                                    | persons with disa<br>Nebraska DHHS p<br>at no cost to limite<br>who s    | silities TDD (800) 833-7352<br>rovides language assistance<br>id English proficient persons<br>aek our services.   |
|          | Date Completed with Client:/ Venue Name:                                                                                                    |                                                                          |                                                                                                    |
|          | Community Health Hub (CHH):<br>Ocentral District Health Department - CDHD<br>OLincoln Lancaster County Health Department - LLCHD<br>OSouth Heartland District Health Department - SHDHD<br>OThree Rivers Public Health Department - 3RPHD<br>Other                                                                                                    | lth Department - EL<br>ment - PPHD<br>ith Department - SW                | /PHD<br>/NPHD                                                                                                    |
|          | Client ID#: (clients first 3 letters of last name and date of birth mmddyy; example CRA02                                                                                                    | 0564)                                                                    |                                                                                                    |
|          | Birthdate://                                                                                                    |                                                                          |                                                                                                    |
|          | Address:                                                                                                    |                                                                          |                                                                                                    |
| z        | City: State:                                                                                                    | Zip:                                                                     |                                                                                                    |
| PE       | Email Address:                                                                                                    |                                                                          |                                                                                                    |
| N N      | Home Phone: () Work Phone: () Cell I                                                                                                    | Phone: ()                                                                |                                                                                                    |
| INFO     | Preferred way of Contact?: OHome Phone OWork Phone OCell Phone OEmail<br>Is it okay to text your cell phone? OYes ONo                                                                                                    |                                                                          |                                                                                                    |
| LIENT    | Are you of Hispanic/Latina(o) origin? OYes ONo OUnknown                                                                                                    |                                                                          |                                                                                                    |
| •        | What is your primary language spoken in your home? OEnglish OSpanish OVietnamese OG                                                                                                    | Other                                                                    |                                                                                                    |
|          | What race or ethnicity are you? (check all baxes that apply)                                                                                                    | American                                                                 |                                                                                                    |
|          | Operican American American Operican American Operican American Operican Operican American Operican Operican American Operican American Operican American Operican American Operican American Operican American Operican American Operican American Operican American Operican American Operican American Operican American Ame | American                                                                 |                                                                                                    |
|          | OAsian OPacthc Islande<br>OOther OUnknown                                                                                                    | r/Native Hawaiian                                                        |                                                                                                    |
|          | Are you a Refugee? OYes ONo OUnknown If yes, where from?                                                                                                    |                                                                          |                                                                                                    |
|          | Highest level of education completed: O<9th grade OSome high school OHigh school graduate or ODon't Know                                                                                                    | equivalent OSome o                                                       | ollege or higher                                                                                                   |
|          | County of Residence in Nebraska:                                                                                                    |                                                                          |                                                                                                    |
|          | Do you have a primary care physician? OYes ONo OUnknown                                                                                                    |                                                                          |                                                                                                    |
|          | 1. How much fruit do you eat in an average day? (1 cup equals 1 large bangna or 1 medium goole)                                                                                                    | Cups                                                                     | O.DK*                                                                                                    |
| ≧        | 2. How many vegetables do you eat in an average day? (1 cup equals 12 baby carrots or 1 ear corn)                                                                                                    | Cups                                                                     | ODK*                                                                                                    |
| <b>≧</b> | 3. Do you eat fish at least two times a week?                                                                                                    | OYes ONo C                                                               | DDK*                                                                                                    |
| LAC      | 4. How many servings of grain products do you eat in a day?<br>(serving equals 1 slice whole wheat bread, 3 cups popped popcorn, 1/2 cup rice/pasta. 3/4 cup oatmeal)                                                                                                    | 00 01 0<br>05 06+ 0                                                      | 2 O3 O4                                                                                                    |
| SICA     | 4a. Of these servings, how many are whole grain?                                                                                                    | O Less than half<br>O More than half                                     | O About half                                                                                                    |

Minutes ODK\*

**D**Yes

OYes ONo

ONo

O DK

ODK\*

Do you drink less than 36 ounces of beverages with added sugars weekly? (3 (12 ounce) cans regular soda, juice, alcohol, specialty drinks)

How many minutes of physical activity do you get in a WEEK? (walking/running, aerobic dancing, water aerobics, general gardening, bicycling)

6. Are you currently watching or reducing your sodium or salt intake?

### **How to Match Client Cycles**

 If client has an existing Health Behavior Support Service (HBSS) records, you will see them listed on this screen.

• Locate the client cycle on the EWM/WW Health Coaching list sent out by your TA in the column titled "cycle number" (NOT cycle count).

 Match the cycle on your EWM/WW HC list with the cycle located in the right column of the screen titled "WW Cycles". If the cycle doesn't match up what you have on your HC you need to click on the cycle number that matches what is on your list.

After matching the cycles, click Add to bring up the LSP/HC screen.

#### Nebraska Breast & Cervical Cancer Program

| 🚨 Client Info 👻 🧻 BCC Data 👻 🏢 C                                                                                                    | CRC Data 🛛 🧃 WW Data 🗸 📃 Navigated Only 💲 | Billing • Contract/Provider • 🎤 Reports/Utiliti | es• Type to find 💌                                         |                 |                             |                                                                                                    | 🛃 Log Off 🄑 Adm                                                                                                    |
|----------------------------------------------------------------------------------------------------|-------------------------------------------|-------------------------------------------------|------------------------------------------------------------|-----------------|-----------------------------|----------------------------------------------------------------------------------------------------|----------------------------------------------------------------------------------------------------|
| Every Woman Matters                                                                                                    | WW Workflow Navigation                    |                                                 |                                                            |                 | 📄 All Cycles 📄 Selected Cyc | le 🛄 WW Office Visit 🛄 LSP/HC 🋄 Recall Activity                                                       | Release Notes<br>View Release Notes                                                                                                    |
|                                                                                                    | List of LSP/HC Sessions for Cycle # 12    |                                                 |                                                            |                 |                             | H                                                                                                    | # Date Age N1 N<br>12 04/02/2020 56                                                                                                    |
| NEBRABKA OFFICE OF WOMEN'S HEALTH                                                                                                    |                                           |                                                 |                                                            |                 |                             | Add Edit Delete                                                                                       | 10 08/06/2019 55                                                                                                    |
| Switch Client                                                                                                    | LSP/HC Date                               | LSP/HC                                          | Session Type                                               | Session Setting | Provider Completed By       | Program Completion                                                                                    | 11 08/06/2019 55 0                                                                                                    |
| ID 39554 Go Clear Add                                                                                                    | 08/31/2022                                | Health Coaching                                 | Smart phone/tablet Application                             | Individual      | HUB-Central District Health | No - Lifestyle Program/Health Coaching is still in<br>progress                                        | 9 07/02/2019 55                                                                                                    |
| Client Information                                                                                                    | 09/13/2021                                | Health Coaching                                 | Smart phone/tablet Application                             | Individual      | CENTRAL OFFICE              | No - Lifestyle Program/Health Coaching is still in<br>progress                                        | 8 05/01/2019 55                                                                                                    |
| BCC] [CRC][WW]                                                                                                    | 09/13/2021                                | Health Coaching                                 | Smart phone/tablet Application                             | Individual      | CENTRAL OFFICE              | No-Withdrawal by health coach (3 Attempts<br>have been made)                                          | 7 01/30/2019 54                                                                                                    |
| Diagnostic                                                                                                    | 05/25/2021                                | Health Coaching                                 | Phone                                                      | Individual      | CENTRAL OFFICE              | No-Withdrawal by health coach (3 Attempts have been made)                                             | 5 08/08/2016 52                                                                                                    |
| SSN: 000-00-0000                                                                                                    | 01/21/2021                                | Check. Change. Control                          | Smart phone/tablet Application                             | Individual      | CENTRAL OFFICE              | Yes - Lifestyle Program/Health Coaching is<br>Complete                                                | 4 07/01/2016 52 🕕                                                                                                    |
| Custom<br>Id:                                                                                                    | 04/02/2020                                | Health Coaching                                 | Evidence that mailed materials were opened<br>and reviewed | Individual      | CENTRAL OFFICE              | No-Withdrawal by client (Not interested,<br>previously had HC/LSP, time constraint, family<br>issues) | 3 06/25/2016 52<br>2 01/03/2016 51                                                                                                    |
| Address<br>1515 B Street<br>Lincoln, NE<br>Eligibility<br>FPL: 196.23%<br>Status: Eligible<br>Note: United Health Care<br>Enrolled: 05/02/2012<br>Additional Information |                                           |                                                 |                                                            |                 |                             |                                                                                                    | Due Dates   Due Dates  Due Dates Due Dates Due Dates Dates Dates D |
| Reminders (1)                                                                                                    |                                           |                                                 |                                                            |                 |                             |                                                                                                    |                                                                                                    |
| Quick Links                                                                                                    |                                           |                                                 |                                                            |                 |                             |                                                                                                    |                                                                                                    |
| [Reload Screen]<br>Search Client<br>FPL Calculator<br>Summary of Services<br>Summary of Notes<br>Mark to Send Letter<br>Client Activity                                  | 14 4 Page 1 of 1 ▶ ▶ 22                   |                                                 |                                                            |                 |                             | Displaying 1 - 6 of 6                                                                                 |                                                                                                    |
| Quick Tips<br>Terms of Use<br>Med-IT Privacy Policy                                                                                                    |                                           |                                                 |                                                            |                 |                             |                                                                                                    |                                                                                                    |
| OXBOW.                                                                                                    |                                           |                                                 |                                                            |                 |                             |                                                                                                    |                                                                                                    |

### How to Add a Health Coaching Record

- To add a new HC session, enter client ID in ID box located in the left navigation column, then click Go. You can also search for the client by name, DOB by clicking
- Select the WW Data tab located near the top of the screen and click the drop down arrow to the right.
- Select LSP/HC in the drop down menu

| Nebraska Breast & Cervical Cancer Program |                                                |                                                                                                    |                                |  |  |  |  |  |
|-------------------------------------------|------------------------------------------------|----------------------------------------------------------------------------------------------------|--------------------------------|--|--|--|--|--|
| 🚨 Client Info 🔹 🏢 BCC Data 👻 🏢 🤅          | CRC Data 🕶 间                                   | WW Data - Navigated On                                                                                         | ly 💲 Billing 🗸 Contract/Provid |  |  |  |  |  |
| Every Woman Matters                       | Client Info<br>Persona<br>L<br>Nai<br>F<br>Nai | W Cycle Initiation<br>W Office Visit<br>LSP/HC<br>Lifestyle Intervention<br>Cycle Notes - WW<br>MDE Notes - WW |                                |  |  |  |  |  |
| ID 39554 Go Clear Add                     | M1:<br>Maiden                                  |                                                                                                    | Alternate                      |  |  |  |  |  |
|                                           | Name                                           |                                                                                                    | ID: 448-53                     |  |  |  |  |  |

| lebraska Breast &                      | Cervical (program                                                                                          |                       |
|----------------------------------------|----------------------------------------------------------------------------------------------------|-----------------------|
|                                        |                                                                                                    |                       |
| Sclient Info ▼ 🗐 BCC Data ▼ 🗐 C        | CRC Data 🗸 🔄 WW Data 👻 🗖 Navigated Only 💲 Billing 🔹 Contract/Provider 👻 🧬 Reports/Utilities 🔹 Type to find | 🛃 Log Off 🔑 Admin     |
| Every Woman Matters                    | Client Information [7]                                                                                     | Release Notes         |
|                                        | Personal Information                                                                                       | View Release<br>Notes |
|                                        | Last AAAA<br>Name:                                                                                         | 29 BCC Cycles 🔺 🕏     |
| NEBRASKA OFFICE OF WOMEN'S HEALTH      | Name:                                                                                                    | # Date A N1 N2        |
| Switch Client                          | MI:                                                                                                    | 29 09/22/20 58        |
| ID 39554 Go Clear Add                  | Maiden Alternate 448-53 SSN: 000-00-0000                                                                   | 20 01/02/20 57        |
| Client Information                     | Date of 02/05/1954                                                                                         | 28 12/02/20 57        |
| AAAA, aaa 🛈                            | Birth: [mm/dd/yyyy] Gender: Female                                                                         | 27 07/01/20 57        |
| [BCC] [CRC][WW]                        | Marital Select one V                                                                                       | 26 09/03/20 56        |
| Diagnostic                             |                                                                                                    | 25 09/01/20 56        |
| Cell #: 402-314-8195                   | Received: [mm/dd/yyyy]                                                                                     | 24 03/01/20 56        |
| DOB: 02/05/1964 (58)                   | MED-IT 0000000039554 Legacy 0000000054800                                                                  | 23 01/05/20 55        |
| Custom<br>Id:                          | ID:                                                                                                    | 22 08/29/20 55        |
| Contact: 07/22/2015                    | B I <del>S</del> I <sub>x</sub> ﷺ ≇ ₩ ₩ 99                                                                 | 21 01/01/20 54        |
| Address                                |                                                                                                    | 19 06/07/20 54        |
| Lincoln, NE                            |                                                                                                    | 18 03/28/20 54        |
| Eligibility                            |                                                                                                    | 17 12/01/20 53        |
| FPL: 196.23%                           |                                                                                                    | 16 02/14/20 52        |
| Note: United Health                    |                                                                                                    | 15 02/08/20 52        |
| Care<br>Enrolled: 05/02/2012           |                                                                                                    | 13 01/20/20 51        |
|                                        |                                                                                                    | 14 01/20/20 51        |
| Additional Information 📼               |                                                                                                    | 12 10/12/20 51        |
| Reminders (1) 💌                        |                                                                                                    | 11 09/15/20 51        |
| Quick Links                            | body p br                                                                                                  | 10 08/01/20 51        |
| Reload Screen]                         | - Contact Information                                                                                      | 9 07/04/20 51         |
| Summary of Services                    | Address                                                                                                    | 8 03/12/20 51         |
| ummary of Notes<br>Iark to Send Letter | Address: 1515 Lolly Pop Lane 2:                                                                            | 7 02/25/20 51         |
| lient Activity                         | Zip Code: 68506 State: NE V                                                                                | 6 08/25/20 50         |
| Quick Tips                             | County: Lancaster V City: Lincoln                                                                          | 5 06/13/20 49         |
| erms or Use<br>1ed-IT Privacy Policy   | Equivalent Lancaster Y Email:                                                                              | 4 06/12/20 49 🕕       |
| Logged In As 🔹                         |                                                                                                    | 3 06/11/20 49         |
| OyDoy                                  | Keceive Information by Email                                                                               | 2 06/10/20 49         |
|                                        |                                                                                                    |                       |

## Data Entry for Health Coaching/HBSS

|                | Nebraska Breast & C                          | Cervical Cancer Prog                                                                                                    | jram                                      |                                             |   |                            |         |                  |                     |                       |                                        |                                                                                                    |                                                                    |
|----------------|----------------------------------------------|----------------------------------------------------------------------------------------------------|-------------------------------------------|---------------------------------------------|---|----------------------------|---------|------------------|---------------------|-----------------------|----------------------------------------|----------------------------------------------------------------------------------------------------|--------------------------------------------------------------------|
|                | Sclient Info - BCC Data - CRC Dat            | a 🕶 📑 WW Data 🔹 💲 Billing 👻 🍙                                                                                                    | Contract/Provider 🔹 🎤 Reports/Utiliti     | ies 🔻 Type to find                          | v |                            |         |                  |                     |                       |                                        | 🛃 Log C                                                                                                    | Off 🔑 Admin                                                        |
| lick on LSP/HC | Every Woman Matters                          | WW Cycle Initiation<br>WW Office Visit<br>LSP/HC<br>Lifestyle Intervention<br>Cycle Notes - WW<br>MDE Notes - WW                                                                       |                                           |                                             |   |                            |         | All Cycles 📄 Sei | ected Cycle 📄 WW Of | iice Visit 🛄 LSP/HC [ | Recall Activity                        | 5 WW Cycles           #         Date         J           5         08/08/2016         5           4         07/01/2016         5           3         06/25/2016         5                                                        | Age N1 N2<br>59<br>59                                              |
|                | Switch Client ID 39554 Go Client Information | Screening Type<br>Follow-up after LSP/HC                                                                                                    | Date of Service<br>08/12/2016             | Provider<br>Fix It                          |   | BMI                        | Avg. BP | TC               | BG                  | A1c Alerts            |                                        | 2 01/03/2016 5<br>1 07/01/2015 5<br>Due Dates                                                                                                    | 59<br>58 🚺                                                         |
| Click on Add   | Nebraska Breast & C                          | ervical Cancer Prog<br>WW Data S Billing C C<br>WW Cycle Initiation<br>WW Office Visit<br>LSP/HC<br>Lifestyle Intervention<br>Cycle Notes - WW<br>MDE Notes - WW<br>Date<br>11/01/2016 | ILL LE LE LE LE LE LE LE LE LE LE LE LE L | es • Type to find<br>Activity<br>Phone call |   | Dutcome<br>Navscreen call2 |         | All Cycles Sele  | cted Cycle 📄 WW Off | ice Visit LSP/HC      | Recall Activity<br>2 Hi<br>Edit Delete | Date         A           20         BCC Cycles         A           20         07/01/2016         5           19         04/14/2016         5           18         03/14/2016         5           16         02/14/2016         5 | ff PAdmin<br>ge N1 N2<br>9<br>9<br>9<br>9<br>9<br>9<br>9<br>9<br>9 |

### Click on L

## Data Entry for Health Coaching/HBSS

### Complete the following data fields:

- Completed By
- HBSS Date
- HBSS Received Date
- LSP/HC ID (select <u>one</u>):
  - Check. Change. Control.
  - Health Coaching
  - Living Well
  - National Diabetes Prevention
     Program
  - Walk and Talk Tool Kit
- Session Time
- Session Type
- Session Setting
- Session Completion Directions on next
   page
- Notes-only if needed
- Click Add

| Client Info ▼ BCC Data ▼ CRC D                                                                     | Data 🔹 🕡 WW Data 🔹 💲 Billing 🔹 🍙 Contract/Provider 🔹 🖉 Reports/Utilities 🔹 Type to find | 🛃 Log Off 🔑 Ad                   |
|----------------------------------------------------------------------------------------------------|-----------------------------------------------------------------------------------------|----------------------------------|
| Every Woman Matters                                                                                | WW Workflow Navigation                                                                  | 5 WW Cycles                      |
|                                                                                                    | All Cycles Selected Cycle WW Office Visit LSP/HC Recall Activity                        | # Date Age N1<br>4 09/08/2016 59 |
|                                                                                                    | LSP/HC Session (Cycle # 3)                                                              | 5 07/01/2016 59                  |
| NEBRABKA OFFICE OF WOMEN'S HEALTH                                                                  | JAda 🛛 🕹 Bagk                                                                           | 3 06/25/2016 59                  |
| Switch Client                                                                                      | Drovider: Fix It                                                                        | 2 01/03/2010 33                  |
| ID 39554 Go                                                                                        | Completed By: Select one                                                                | 1 0//01/2015 58 U                |
| Client Information                                                                                 | * LSP/HC Date:                                                                          | 23 Alerts! (MDE 6.0)             |
| AAAA, aaa U<br>[BCC] [WW]                                                                          | LSP/HC Received Date:                                                                   | 0 Alert! (CCDE 1.01)             |
| Status: Active<br>Active 2015                                                                      | LSP/HC ID: Select one                                                                   | 170 Alerts! (WW MDE              |
| High Risk                                                                                          | <u>Session Time:</u> minutes                                                            | 9.2)                             |
| Cell #: 402-314-8195<br>SSN: 000-00-0000                                                           | Session Type: Select one                                                                |                                  |
| DOB: 01/01/1957 (59)<br>Custom Id:                                                                 | Session Setting: Select one                                                             |                                  |
| L.Contact: 07/22/2015                                                                              | Session Completion: Select one                                                          |                                  |
| 8675309 Jenny Lane<br>Lincoln, NE                                                                  | Notes: Tahoma ✓ B I U A Ă Ă A · 💁 · 📰 등 🚍 🔞 🗄 🗄 🕼                                       |                                  |
| Eligibility<br>FPL: 131.31%<br>Status: Eligible<br>Enrolled: 05/02/2012                            |                                                                                         |                                  |
| Additional Information 💽                                                                           |                                                                                         |                                  |
| Quick Links                                                                                        |                                                                                         |                                  |
| [Reload Screen]<br>Search Client<br>Summary of Services<br>Summary of Notes<br>Mark to Send Letter |                                                                                         |                                  |
| Quick Tips<br>Terms of Use<br>Med-IT Privacy Policy                                                |                                                                                         |                                  |
| Logged In As                                                                                       |                                                                                         |                                  |
|                                                                                                    | Needs Barcode: Select One 9                                                             |                                  |
| This Page                                                                                          |                                                                                         |                                  |
|                                                                                                    |                                                                                         |                                  |

### **Session Completion**

| Health Coaching Drop Down in Med-It (WW Data/LSP-HC/Program Completion                                                                                       |                                                              |                                                                  |  |  |  |  |  |
|----------------------------------------------------------------------------------------------------|--------------------------------------------------------------|------------------------------------------------------------------|--|--|--|--|--|
| What it means                                                                                                    | Choose in Med It                                             | Payment                                                          |  |  |  |  |  |
| Client has been engaged and participated in 3<br>HC sessions and is now complete.                                                                            | Yes-Lifestyle Program/Health<br>Coaching is Complete         | Final Performance Pay                                            |  |  |  |  |  |
| Client actively participating in HC, still engaged<br>and not yet completed.                                                                                 | No-Lifestyle Program/Health<br>Coaching is still in progress | Pay on the first HC session for engagement based on HBSS chosen. |  |  |  |  |  |
| Client has participated in 1 or 2 Health<br>Coaching Sessions and now has decided to<br>withdraw                                                             | No -Withdrawn by client                                      | No payment. Already been paid on 1st session.                    |  |  |  |  |  |
| Client decided not to participate after<br>discussion and at the conclusion of 1st HC<br>session.                                                            | No-Withdrawn by client                                       | Pay on 1st health coaching session for engagement.               |  |  |  |  |  |
| Client refuses to engage in health coaching at<br>1st contact. No discussion.                                                                                | No-Withdrawn/Discontinued                                    | No payment                                                       |  |  |  |  |  |
| 3 attempts made & doc in RECALL; at least one<br>written form of contact via mail or text. Time<br>recorded on Progress Report.                              | No-Withdrawn/Discontinued                                    | No payment                                                       |  |  |  |  |  |
| Unable to engage client due to wrong or<br>disconnected phone number, client has<br>moved, no forwarding address. Lost to Follow<br>Up. Documented in Recall | No Answer Recorded                                           | No payment                                                       |  |  |  |  |  |

## **Recording Recall Activity**

• All missed call attempts (i.e., not a good time to call even if you talked to client, emails or texts) should be recorded in **Recall Activity**.

• When you click on LSP/HC (HBSS) under the WW Data tab and if client has existing HBSS records, you will see the screen pictured.

Click on Recall Activity

| Nebraska Breast &                                                                                                    | Cervical Cancer Pro                 | gram                                       |                                                            |                     | Click<br>here                                                  |                                    |
|----------------------------------------------------------------------------------------------------|-------------------------------------|--------------------------------------------|------------------------------------------------------------|---------------------|----------------------------------------------------------------|------------------------------------|
| Sclient Info • BCC Data • CRC D                                                                                         | ata 🔹 🇃 WW Data 🔹 🍃 Billing 👻 🔒     | Contract/Provider • 🖉 Reports/Utilities •  | Type to find                                               |                     |                                                                | 🛃 Log Off 🔑 Admin                  |
| Every Woman Matters                                                                                                    | WW Workflow Navigation              |                                            |                                                            | All Cycles Selected | Cycle WW Office Visit LSP/HC Recall Activity                   | 5 WW Cycles                        |
| NERRARKA OFFICE OF WOMEN'S HEALTH                                                                                       | List of LSP/HC Sessions for Cycle a | # 4                                        |                                                            |                     | ? H<br>                                                        | 5 07/01/2016 59<br>3 06/25/2016 59 |
| Switch Client                                                                                                    | LSP/HC Date                         | LSP/HC                                     | Session Type                                               | Session Setting     | Session Completion                                             | 1 07/01/2015 58 0                  |
| ID 39554 Go                                                                                                    | 10/19/2016                          | Health Coaching with Community<br>Supports | Phone                                                      | Individual          | Yes - Lifestyle Program/Health Coaching<br>is Complete         |                                    |
| Client Information                                                                                                    | 09/14/2016                          | Health Coaching with Community<br>Supports | Phone                                                      | Individual          | No - Lifestyle Program/Health Coaching is<br>still in progress | 23 Alerts! (MDE 6.0)               |
| [BCC] [WW]                                                                                                    | 09/14/2016                          | Health Coaching                            | Evidence that mailed materials were<br>opened and reviewed | Individual          | No - Lifestyle Program/Health Coaching is<br>still in progress | 0 Alert! (CCDE 1.01)               |
| Active 2015<br>High Risk<br>Cell #: 402-314-8195<br>SSN: 000-00-0000<br>DOB: 01/01/1957 (59)                            | 09/08/2016                          | Health Coaching                            | Phone                                                      | Individual          | No - Lifestyle Program/Health Coaching is<br>still in progress | 170 Alerts! (WW MDE 🔍 🖗<br>9.2)    |
| Custom Id:<br>L.Contact: 07/22/2015                                                                                     | 1 of 1 Page 1 of 1                  | 1 2                                        |                                                            |                     | Displaying 1 - 4 of 4                                          |                                    |
| Address<br>6675309 Jenny Lane<br>Lincoin, NE<br>Eligibility<br>FPL: 131.31%<br>Status: Eligible<br>Enrolled: 05/02/2012 |                                     |                                            |                                                            |                     |                                                                |                                    |
| Additional Information                                                                                                  |                                     |                                            |                                                            |                     |                                                                |                                    |
| [Reload Screen]                                                                                                    |                                     |                                            |                                                            |                     |                                                                |                                    |
|                                                                                                    |                                     |                                            |                                                            |                     |                                                                |                                    |

## **How to Record Recall Activity**

| bee bala + ene ba | ata 👻 🧻 WW Data 👻 🍣 Billing | I • 📓 Contract/Provider • 🤌 Re                                                                                                    | eports/Utilities - Type to find                                                                                                    | ×                                                                           |                                         | 🛃 Log Off 🤌 Admin                                                                                                    |
|-------------------|-----------------------------|----------------------------------------------------------------------------------------------------|----------------------------------------------------------------------------------------------------|-----------------------------------------------------------------------------|-----------------------------------------|----------------------------------------------------------------------------------------------------|
| man Matters       | - WW Workflow Navigation    |                                                                                                    |                                                                                                    | All Cycles                                                                  | Selected Cycle                          | Recall Activity # Date Age N1 N2                                                                                                    |
|                   |                             |                                                                                                    |                                                                                                    |                                                                             |                                         | 20 07/01/2016 59                                                                                                    |
|                   | List of Recall Activities   |                                                                                                    |                                                                                                    |                                                                             |                                         | 2 H 19 04/14/2016 59                                                                                                    |
| 3 2 \             |                             |                                                                                                    |                                                                                                    |                                                                             | <b>*</b>                                | 18 03/14/2016 59                                                                                                    |
| P WOMEN'S HEALTH  |                             |                                                                                                    |                                                                                                    |                                                                             | Add a                                   | 17 02/23/2016 59                                                                                                    |
|                   | Date                        | Activity                                                                                                    |                                                                                                    | Outcome                                                                     | Performed By                            | 16 02/14/2016 59                                                                                                    |
| J                 | 11/01/2016                  | Phone ca                                                                                                    |                                                                                                    | Navscreen call2                                                             | Melissa Leypoldt                        | 15 02/08/2016 59                                                                                                    |
|                   | 11/01/2016                  | Mailed Le                                                                                                    | tter                                                                                                    | Transportation pay                                                          | Melissa Leypoldt                        | 14 01/20/2016 59                                                                                                    |
|                   | 11/01/2016                  | Phone ca                                                                                                    | VISIC                                                                                                    | Navscreen call1                                                             | Melissa Leypoldt                        | 13 01/20/2016 59                                                                                                    |
|                   | 09/28/2016                  | Phone ca                                                                                                    |                                                                                                    |                                                                             | Aaron Sweazy                            | 12 10/12/2015 58                                                                                                    |
|                   | 09/12/2016                  | Phone ca                                                                                                    |                                                                                                    |                                                                             | Aaron Sweazy                            | 11 09/15/2015 58                                                                                                    |
| 5                 | 09/01/2016                  | Phone ca                                                                                                    |                                                                                                    |                                                                             | Natalle Kingston                        | 10 08/01/2015 58                                                                                                    |
| 1                 | 06/25/2014                  | Mailed Le                                                                                                    | tter                                                                                                    | All services card                                                           | Melissa Leypoldt                        | 9 07/04/2015 58                                                                                                    |
| (59)              | 10/01/2011                  | Phone ca                                                                                                    |                                                                                                    |                                                                             | Terri Allen                             | 8 03/12/2015 58                                                                                                    |
|                   | 10/01/2011                  | Phone ca                                                                                                    |                                                                                                    |                                                                             | Terri Allen                             | 7 02/16/2015 58                                                                                                    |
|                   | 07/05/2011                  | Phone ca                                                                                                    |                                                                                                    |                                                                             | Terri Allen                             | 6 06/14/2013 56                                                                                                    |
|                   | 08/02/2010                  | Client not                                                                                                    | due                                                                                                    |                                                                             | Paula Bobbins                           | 5 06/13/2013 56                                                                                                    |
|                   | 01/21/2010                  | Phone ca                                                                                                    |                                                                                                    |                                                                             | Tracey Bonneau                          | 4 06/12/2013 56 🐽                                                                                                    |
|                   | 10/01/2009                  | Phone ca                                                                                                    |                                                                                                    |                                                                             | Char Wallace                            | 3 06/11/2013 56                                                                                                    |
|                   | 09/30/2009                  | Phone ca                                                                                                    |                                                                                                    |                                                                             | Char Wallace                            | 2 06/10/2013 56                                                                                                    |
|                   |                             |                                                                                                    |                                                                                                    |                                                                             |                                         | 1 06/09/2013 56                                                                                                    |
|                   |                             |                                                                                                    |                                                                                                    |                                                                             |                                         |                                                                                                    |
|                   |                             |                                                                                                    |                                                                                                    |                                                                             |                                         | Due Dates 👻 🖻 🛎                                                                                                    |
|                   |                             |                                                                                                    |                                                                                                    |                                                                             |                                         | 23 Alerts! (MDE 6.0) 💌 🕸                                                                                                    |
|                   |                             |                                                                                                    |                                                                                                    |                                                                             |                                         | 0 Alert! (CCDE 1.01) 📼 🖻                                                                                                    |
|                   |                             |                                                                                                    |                                                                                                    |                                                                             |                                         |                                                                                                    |
|                   |                             |                                                                                                    |                                                                                                    |                                                                             |                                         | 170 Alerts! (WW MDE 💌 🕏                                                                                                    |
|                   | A Page 1 of 1               | × N 2                                                                                                    |                                                                                                    |                                                                             | Dis                                     | 170 Alerts! (WW MDE 💌 🕏<br>9.2)                                                                                                    |
|                   | Page 1 of 1                 | ▶ 버 Læ<br>lebraska Breast & 0                                                                                                    | Cervical Cancer Progra                                                                                                    | am                                                                          | Dis                                     | 170 Alertst (WW MDE * * *                                                                                                    |
| ∍ntry             | Page 1 of 1                 | Elebraska Breast & C<br>Clent hto - BCC Data - CRC Da<br>Every Woman Matters<br>Every Woman Matters                                                                                                    | Cervical Cancer Progra<br>ta • WW Wata • \$ Bling • @Cont<br>WW Workflow Navigation<br>Recall Activity                                                                                                    | אור<br>tractProvider • ( <sup>(b)</sup> Reports/Utilities • Type to find    | Al Cycles Selected Cycle WW             | 170 Alertst (WW MDE           9.2)           9.2)           0 BECC Cycles           0 Date         Age N           0 Hield         9.2                                                                                                    |
| entry             | Page 1 of 1                 | Iebraska Breast & C     Clent Info - BCC Data - CRC Dat     Sorg Woman Matter     Sorg Woman Matter     Sorg Woman Matter     Sorg Woman Attack     Sorg Woman Attack     Sorg Woman Attack                                                                                                    | Cervical Cancer Progra<br>ta • WW Data • S Billing • Cont<br>WW Workflow Navigation<br>Recall Activity<br>* Revformed Rev Calor occ                                                                                                   | SIM<br>trackProvider • (*) Reports/Utilities • (Type to find                | All Cycles      Selected Cycle  WW/     | 170 Alertst (WW MDE           9.2)           9.2)           0 Bloc Cycles           0 Date           0 Office Visit           LSPHC           Recal Active           19 Get/2016           19 Get/2016           19 Get/2016           19 Get/2016           19 Get/2016           19 Get/2016           10 Get/2016           10 Get/2016                                                                                                    |
| ≥ntry             | Page 1 of 1                 |                                                                                                    | Cervical Cancer Progra<br>a · WW Data · Billing · Cont<br>WW Workflow Navigation<br>Recall Activity<br>* Performed By: Select one                                                                                                    | ann<br>tractProvider • [7] Reports/Utilities • [Type to find                | All Cycles Seected Cycle WW/            | Disyring 1 - 16 of 16<br>170 Alertat (WW MDE • • •<br>0.2)<br>0 BCC Cycles<br>0 BCC Cycles<br>0 BCC Cycles<br>0 Date Age<br>0 Front 20 BCC Cycles<br>0 Date Age<br>0 Front 20 BCC Cycles<br>19 Out 42015 59<br>19 Out 42015 59<br>19 Out 42015 59<br>19 Out 42015 59<br>10 Out 42015 59<br>10 Out 42015 50<br>10 Out 42015 50<br>10 Out 42015 50<br>10 Out 42015 50<br>10 Out 42015 50<br>10 Out 42015 50<br>10 Out 4 |
| entry<br>the      | Page 1 of 1                 | Clert Info - BCC Data - CRC Da<br>Clert Info - BCC Data - CRC Da<br>Clert Info - BCC Data - CRC Da<br>Strong Woman Mattern<br>Materia Grand and Mattern<br>Strict Clert<br>Di 2055 and<br>Clert Information                                                                                                    | Cervical Cancer Progra ta • WW Workflow Navigation WW Workflow Navigation Recall Activity * Performed By: Select one * Date:                                                                                                    | ann<br>tracUProvider • [2] Reports/Utilities • [Type to find                | Al Cycles  Selected Cycle WW/           | 170 Alertat (WW MDE         Image: Control of the second second seco                                                                                                    |
| entry<br>the      | Page 1 of 1                 | Iebraska Breast & C     Clent Info - BCC Data - CRC Da     Story Woman Matter     Story Woman Matter     D     Story Moman Matter     D     Story Go      Clent Information                                                                                                    | Cervical Cancer Progra<br>ta · WW Data · Billing · Cont<br>WW Workflow Navigation<br>Recall Activity<br>* Performed By: Select one<br>* Date:<br>* Activity: Select one                                                               | SIM<br>tract/Provider • (*) Reports/Utilities • [Type to find               | All Cycles Selected Cycle WW/           | 170 Alertst (WW MDE           9.3)           9.3)           0 BBCC Cycles           0 Torce Visit           LSPHC           Recal Active           19 Get 4/42016           10 Concervisit           0 Back           0 Back           0 Torce Visit           0 Back           0 Concervisit           0 Back           0 Concervisit           0 Date           0 Concervisit           0 Date           0 Concervisit           0 Concervisit           0 Date           0 Concervisit           0 Date           0 Concervisit           0 Date           0 Concervisit           0 Concervisit           0 Date           0 Concervisit           0 Date           0 Concervisit           0 Date           0 Concervisit           0 Date           0 Concervisit           0 Date           0 Concervisit           0 Date           0 Concervisit           0 Concervisit           0 Concervisit           0 Concervisit           <                                                                                                    |
| entry<br>the      | Page 1 of 1                 |                                                                                                    | Cervical Cancer Progra<br>a WW Workflow Navigation<br>WW Workflow Navigation<br>Recall Activity<br>* Performed By: Select one<br>* Date:<br>* Activity<br>Select one<br>Outcome: Select one                                           | ann<br>tractProvider • [7] Reports/Utitites • [Type to find                 | All Cycles Selected Cycle WW/           | Diffee Visit LEPHC Receit Activity<br>7 H 10<br>10 00100 59<br>10 00100 59<br>10 001000 59<br>10 001000 59<br>10 001000 59<br>10 001000 59<br>10 001000 59<br>10 001000 59<br>10 001000 59<br>10 001000 59<br>10 001000 59<br>10 001000 59<br>10 001000 59<br>10 001000 59<br>10 001000 59<br>10 001000 59<br>10 001000 59<br>10 001000 59<br>10 00100 59<br>10 00100 59<br>10 00100 59<br>10 00100 59<br>10 00100 59<br>10 00100 59<br>10 00100 59<br>10 00100 59<br>10 00100 59<br>10 00100 59<br>10 00100 59<br>10 00100 59<br>10 00100 59<br>10 00100 59<br>10 00100 59<br>10 00100 59<br>10 001000 59<br>10 00000 59<br>10 0000000 59<br>10 0000000 59<br>10 00000000000000000000000000000000000                                                                                                    |
| ∍ntry<br>the      | Page 1 of 1                 | Client Information                                                                                                    | Cervical Cancer Progra<br>WW Workflow Navigation<br>WW Workflow Navigation<br>Recall Activity<br>* Performed By: Select one<br>* Date:<br>* Activity: Select one<br>Note:<br>Select one<br>Note:<br>Select one<br>Note:<br>Select one | ann<br>tract/Provider • [10] Reports/Utilities • Type to find               | Al Cycles Selected Cycle WW             | 170 Alertat (WW MDE         •           9.3)         •           9.3)         •           0 BECC Cycle         •           •         •           •         •           •         •           •         •           •         •           •         •           •         •           •         •           •         •           •         •           •         •           •         •           •         •           •         •           •         •           •         •           •         •           •         •           •         •           •         •           •         •           •         •           •         •           •         •           •         •           •         •           •         •           •         •           •         •           •         •           •         •                                                                                                    |
| entry             | Page 1 of 1                 |                                                                                                    | Cervical Cancer Progra<br>UNU Data - S Bling - Cont<br>WW Workflow Navigation<br>Recall Activity<br>* Performed By: Select one<br>* Date:<br>* Activity: Select one<br>Notes:                                                         | SIM<br>tract/Provider • [1 <sup>th</sup> ] Reports/Utilities • Type to find | Al Cycles Selected Cycle WW             | 120 Alerts! (WW MDE           playing 1 - 16 of 16           100.0           00cc Vsli           120 Alerts! (WW MDE           00cc Vsli           00cc Vsli           120 Alerts!           00cc Vsli           120 Alerts!           100 Alerts!           100 Alerts!                                                                                                    |
| entry<br>the      | Page 1 of 1                 |                                                                                                    | Cervical Cancer Progra<br>WW Workflow Navigation<br>WW Workflow Navigation<br>Recall Activity<br>* Performed By: Select one<br>* Other:<br>Select one<br>Notes:                                                                       | ann<br>InaclProvider • 🖉 Reports/Utilities • Type to find                   | All Cycles Selected Cycle WW      Click | Disyling 1 - 16 of 16                                                                                                    |
| entry<br>the      | Page 1 of 1                 | Clent Info - BCC Data - CRC Da<br>Clent Info - BCC Data - CRC Da<br>Sycry Womae Matteor<br>Womae Matteor<br>Womae Matteor<br>Switch Clent Information<br>Clent Information<br>Clent Information<br>Clent Information<br>Status: Active<br>Active<br>Status: Active<br>Clent 2013 Feb 2013<br>High Biok<br>Coll # 402 3144 105<br>Sest: 007227015<br>Midress<br>Br7500 / Jenny Line                                                                                                    | Cervical Cancer Progra<br>a WW Workflow Navigation<br>WW Workflow Navigation<br>Recall Activity<br>* Performed By: Select one<br>* Date:<br>* Activity: Select one<br>Notes:                                                          | am<br>tractProvider • [2] Reports/Utitles • Type to find                    | Al Cycles Selected Cycle WW             | Displaying 1 - 16 of 16                                                                                                    |
| entry<br>the      | Page 1 of 1                 | Iebraska Breast & C     Clent Info - BCC Dala - CRC Da     Story Woman Matters     Story Woman Matters     Story Woman Matters     Switch Cleat     To 3554      D     3554      D     3554     Cleat Info     Mathematical     Cleat Info     Mathematical     Cleat Info     Story Block     Cell #: 402-314-8355     Sexters     Sexters     Cleat Info     Sexters     Cleat Info     Sexters     Cleat Info     Sexters     Cleat     Sexters     Cleat     Sexters     Sexters     Cleat     Sexters     Sexters    | Cervical Cancer Progra<br>In • WW Data • Billing • Cont<br>WW Workflow Navigation<br>Recall Activity<br>* Performed By: Select one<br>* Activity: Select one<br>Outcome: Select one<br>Notes:                                         | SIM<br>tractProvider • [] <sup>(b)</sup> Reports/Utilities • Type to find   | Al Cycles Selected Cycle WW             | 120 Alertat (WW MDE         I           playing 1 - 16 of 16         9.3           Office Visit         LSPHC           Image: Second Activity         Image: Second Activity           Image: Second Activity         Image: Second Activity           Image: Second Ac                                                                                                    |
| entry<br>the      | Page 1 of 1                 |                                                                                                    | Cervical Cancer Progra<br>WW Workflow Navigation<br>WW Workflow Navigation<br>Recall Activity<br>* Performed By: Select one<br>* Date:<br>* Activity: Select one<br>Outcome: Select one<br>Notes:                                     | ann<br>tractProvider • 🖉 ReportsUtitities • Type to find                    | All Cycles Selected Cycle WW      Click | 170 Alertal (WW MDE         I           playing 1 - 16 of 16         0.3           0 BCC Cycles         0           0 BCC Cycles         0           0 BCC Cycles         0           0 BCC Cycles         0           0 BCC Cycles         0           0 BCC Cycles         0           0 BCC Cycles         0           0 BCC Cycles         0           0 BCC Cycles         0           0 BCC Cycles         0           0 BCC Cycles         0           0 BCC Cycles         0           0 BCC Cycles         0           10 COCCORE         0           10 COCCORE         0                                                                                                    |
| ntry<br>the       | Page 1 of 1                 | Icbraska Breast & C     Clent Into - BCC Data - CRC Da     Clent Into - BCC Data - CRC Da     Clent Into - BCC Data - CRC Da     Sycry Womae Matter     Switch Clent Information     Clent Information     Clent Information     Clent Information     Clent Information     Clent Information     Clent Information     Clent Information     Clent Information     Clent Information     Clent Information     Clent Information     Clent Information     Clent Information     Status: ADVE     Sature 2015     Sature 2015     Satur | Cervical Cancer Progra<br>a WW Workflow Navigation<br>WW Workflow Navigation<br>Recall Activity<br>* Performed By: Select one<br>* Date:<br>* Activity: Select one<br>Notes:                                                          | am<br>ractProvider • [7] Reports/Utities • [Type to find                    | Al Cycles Selected Cycle WW             | Displaying 1 - 16 of 16                                                                                                    |

After you complete the da fields, click Add to add/sa record.

## How to Withdraw a Client

- An example of an educational mailing piece our EWM/WISEWOMAN Program has available that you can send to a client that has withdrawn or already participated in a healthy behavior support service.
- Hubs are now responsible for following up by mail with clients on their health coaching list whom they are unable to connect with by phone, email and/or texting. By mail is the final attempt to engage and highlight health coaching services.

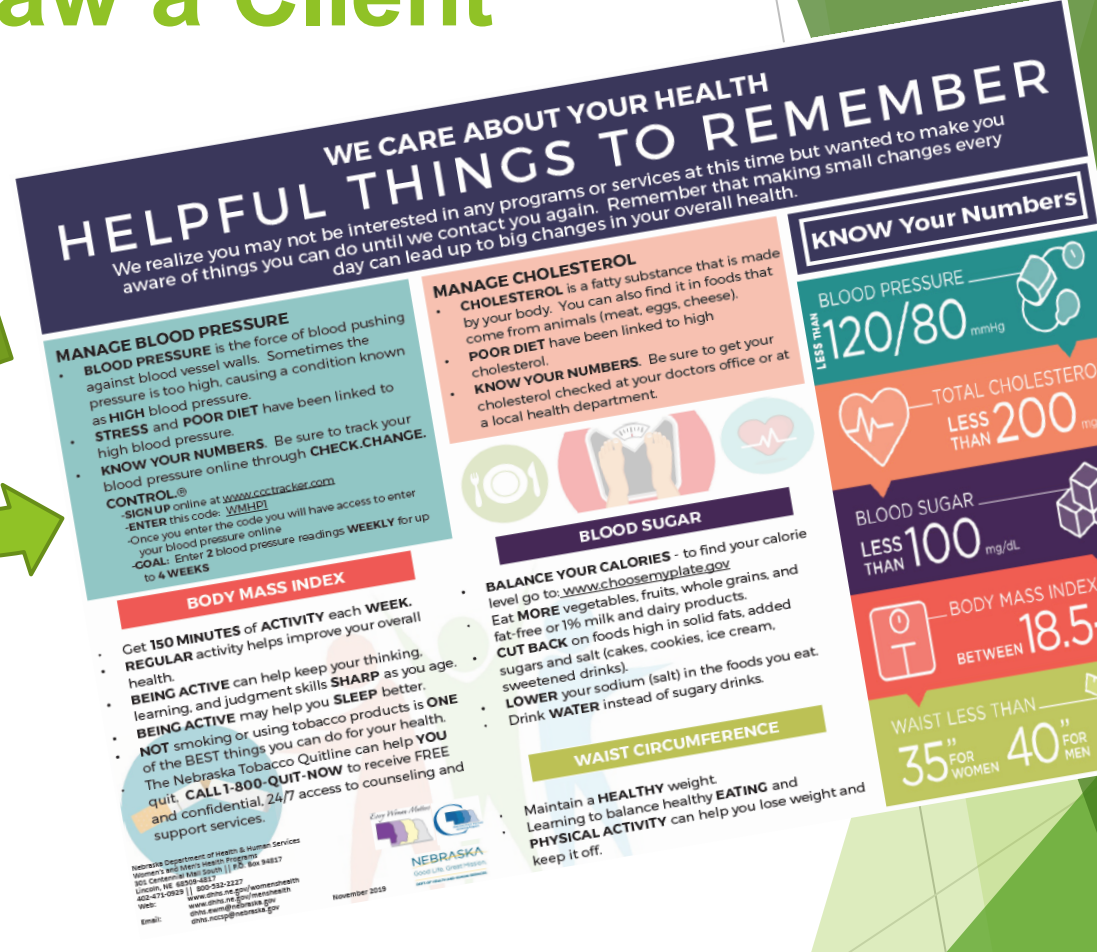

### Initiation of the Post Assessment After HBSS/ Completion

- HC initiates the Post Assessment during the 3<sup>rd</sup> and final HC call. The Health Coach has the option of completing the assessment with the client using the survey monkey link or by hard copy.
- Completion of the Post Assessment is an important step for data collection and MDE submission to CDC.
- If the HC completes the hard copy, please include the client ID, the county she resides in, date of service and your call date on the hard copy form, then scan and fax to the DHHS central office at 402-471-0913.
- Please reach out to your TA with any additional questions or concerns.

### How to Initiate a Post Assessment For All Health Coaching Clients

The CHH web page has hard copies of the assessment available for download

►OR

The assessment link is available online: <u>https://www.surveymonkey.com/r/HCPost</u> <u>Assessment</u>

### Health Coaching Post-Assessment

#### NOTES:

Who is this form for? Women age 40-64 who are uninsured, under-insured and/or do not qualify for EWM.

 Please complete assessment form and submit to the Women's and Men's Health Program at the following email: <u>dhhs.ewm@nebraska.gov</u> or complete online by going to: <u>https://www.surveymonkey.com/r/HCPostAssessment</u>

1-800-532-2227 www.dhhs.ne.gov/womenshealth Reasonable accommodations made for persons with disabilities. TD0 (800) 833-7352 Nebracia DH-55 provides larguage assistance at no cost to limited English prehicert persons who seek our services.

301 Centennial Mall South - P.O. Box 94817 Lincoln, NE 68509-4817 Fax: 402-471-0913

7/2023

Every Woman Matters

Post Biometrics are REQUIRED. If previous cholesterol was ≥240 mg/dl, a total cholesterol is REQUIRED.

Please answer each guestion and PRINT clearly!

| Date | Compl | eted | with | Client: |       |
|------|-------|------|------|---------|-------|
|      |       |      |      |         | <br>_ |

### Community Health Hub (CHH):

| OCentral District Health Department - CDHD          | OElkhorn Logan Valley Public Health Department - ELVPHD |
|-----------------------------------------------------|---------------------------------------------------------|
| OLincoln Lancaster County Health Department - LLCHD | OPanhandle Public Health Deaprtment - PPHD              |
| OSouth Heartland District Health Department - SHDHD | OSouthwest Nebraska Public Health Department - SWNPHD   |
| OThree Rivers Public Health Department - 3RPHD      | OOther                                                  |
| Client ID#: Medit I                                 | D#:                                                     |

Client ID#:

Birthdate:

. How much fruit do you eat in an average day? (1 cup equals 1 large banana or 1 medium apple) ODK\* Cups 2. How many vegetables do you eat in an average day? (1 cup equals 12 baby carrots or 1 ear corn) ODK\* Cups 3. Do you eat fish at least two times a week? OYes ONo ODK\* . How many servings of grain products do you eat in a day? (serving equals 1 slice whole wheat bread, 3 cups popped popcorn, 1/2 cup rice/pasta, 3/4 cup oatmeal) 88 Q1 06+ 82 DK\* **O**3 **Q**4 OLess than half OAbout half 4a. Of these servings, how many are whole grain? OMore than half ODK\* Do you drink less than 36 ounces of beverages with added sugars weekly? (3 (12 ounce) cans regular soda, juice, alcohol, specialty drinks) ONo ODK\* QYes Are you currently watching or reducing your sodium or salt intake? OYes ONo ODK\* . How many minutes of physical activity do you get in a WEEK? (walking/running, aerobic dancing, water aerobics, general gardening, bicycling) Minutes ODK\*

|             |                                                                                                    | HIGH BLOOD PRESSURE                                                                  | HIGH CHOLESTEROL | DIABETES      |
|-------------|----------------------------------------------------------------------------------------------------|--------------------------------------------------------------------------------------|------------------|---------------|
| <b>ETES</b> | <ol> <li>Has your doctor, nurse or other health<br/>professional EVER told you that you have:</li> </ol>                          | OYes ONo ODK*                                                                        | OYes ONo ODK*    | OYes ONo ODK* |
| & DIAE      | 2. Do you take any medication prescribed by<br>your doctors <b>NOW</b> to lower:                                                  | OYes ONo ODK*                                                                        | OYes ONo ODK*    | OYes ONo ODK* |
| ESSURE 8    | <ol> <li>During the past 7 days, how many days (in-<br/>cluding today) did you take your<br/>medication as prescribed:</li> </ol> | Days ODK*                                                                            | Days ODK*        | Days QDK*     |
| OD PR       | 4. Do you check your BLOOD PRESSURE when<br>you are not at the doctor's office (at home, at<br>pharmacy, or at a store, etc.)?    | O'Yes O'No O'DK*                                                                     |                  |               |
| L, BLO      | 4a. If no, provide reason:                                                                                                    | ONo, never told to check<br>ONo, don't know how to check<br>No, don't have equipment |                  |               |
| IOLESTERO   | 4b. If yes, how often do you check your<br>BLOOD PRESSURE:                                                                        | OMultiple times a day<br>Obaily<br>Weekky<br>A few times per week<br>Monthly<br>ODK* |                  |               |
| ç           | 4c. If ves, do you share your BLOOD<br>PRESSURE numbers with your doctor that you<br>take at home, the pharmacy or a store?       | O'Yes O'No O'DK*                                                                     |                  |               |